## Business and Finance Division

## CONCUR EXPENSE Manual: Adding an Approver

While in the report, click on Details, then Approval Flow.

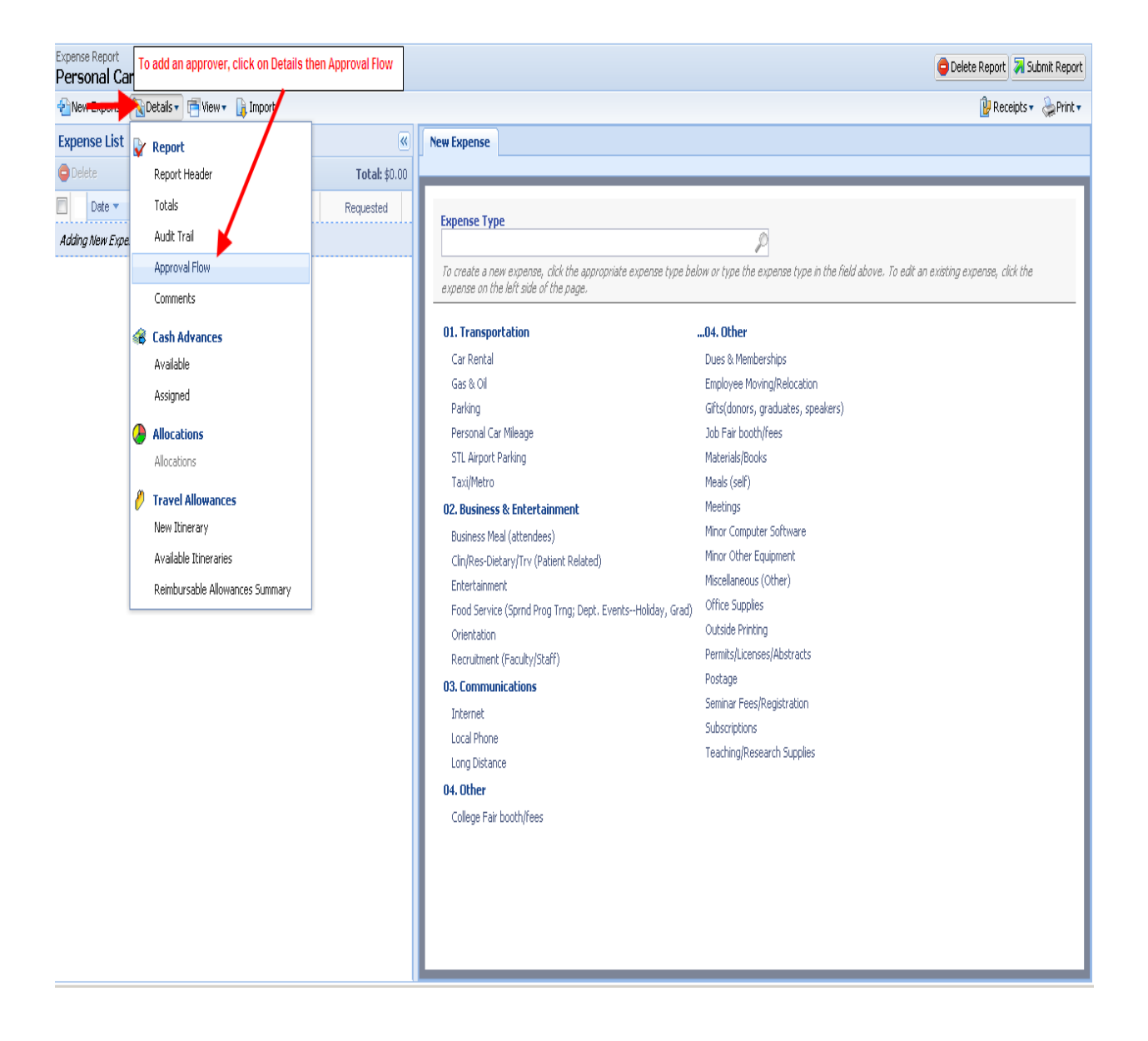

| User-Added Approver:<br>Approver receives report BEFOF                                                                             | RE department approver 🔅 😩 🗙                                                                                                    |       |
|----------------------------------------------------------------------------------------------------|----------------------------------------------------------------------------------------------------|-------|
|                                                                                                    |                                                                                                    |       |
| Manager Approval:                                                                                                    |                                                                                                    | in th |
| Group, VPBusinessandFinance                                                                                                    | Default Department Approver                                                                                                    |       |
|                                                                                                    | Arrows used for placement of new approver                                                                                                    |       |
| User-Added Approver:                                                                                                    |                                                                                                    | h     |
| Approver receives report AFTER                                                                                                    | department approver BEFORE Commitment Office 🔢 본                                                                                                    | Bake  |
| Approver receives report AFTER Approver 3 (FINCOMMIT approv Group, VPBusinessandFinance Col                                        | er) Non Grant:                                                                                                    | eake  |
| Approver receives report AFTER Approver 3 (FINCOMMIT approv Group, VPBusinessandFinance Coi ((this step may be skipped))           | department approver BEFORE Commitment Office 👔 복<br>er) Non Grant:<br>mmitment Office chosen on Report Header 💽 🚉 其                                                                                                    | eake  |
| Approver receives report AFTER Approver 3 (FINCOMMIT approv Group, VPBusinessandFinance Coi ((this step may be skipped))           | department approver BEFORE Commitment Office 🕌 본<br>er) Non Grant:<br>mmitment Office chosen on Report Header                                                                                                    | eake  |
| Approver receives report AFTER Approver 3 (FINCOMMIT approv Group, VPBusinessandFinance Cor ((this step may be skipped))           | department approver BEFORE Commitment Office                                                                                                    | eake  |
| Approver receives report AFTER<br>Approver 3 (FINCOMMIT approv<br>Group, VPBusinessandFinance Con<br>((this step may be skipped))  | department approver BEFORE Commitment Office                                                                                                    | eake  |
| Approver receives report AFTER<br>Approver 3 (FINCOMMIT approv<br>Group, VPBusinessandFinance Col<br>((this step may be skipped))  | department approver BEFORE Commitment Office         er) Non Grant:         mmitment Office chosen on Report Header         Image: Image: | eake  |
| Approver receives report AFTER Approver 3 (FINCOMMIT approv Group, VPBusinessandFinance Con ((this step may be skipped)) 04. Other | er) Non Grant:<br>mmitment Office chosen on Report Header 💽 💽<br>Submit Report Save Workflow Cancer                                                                                                    | eake  |

Use the blue arrows to add the new Approver where they should be in the routing flow.

In User-Added Approver field, start typing in Group (for a GROUP approver) select from drop down list that is populated.

| ser-Added Approver:<br>roup<br>roup, Academic Advising (atd345@list.slu.edu)<br>roup, AcademicSupport (atd102@list.slu.edu)<br>roup, AffirmativeAction (ats54@list.slu.edu)<br>roup, AlliedHealthProfessions (ats13@list.slu.edu)<br>roup, Anesthesiology (atd217@list.slu.edu)<br>roup, ArtsandSciences (fluhrea@slu.edu)<br>roup, BenefitsOfficeUniversity (atd064@list.slu.edu)<br>roup, BenefitsOfficeUniversity (atd064@list.slu.edu)<br>Select approver group<br>to populate into field | (     |
|----------------------------------------------------------------------------------------------------|-------|
| roup<br>roup, Academic Advising (atd345@list.slu.edu)<br>roup, AcademicSupport (atd102@list.slu.edu)<br>roup, AffirmativeAction (ats54@list.slu.edu)<br>roup, Anesthesiology (atd217@list.slu.edu)<br>roup, ArtsandSciences (fluhrea@slu.edu)<br>roup, Auditing (ats53@list.slu.edu)<br>roup, BenefitsOfficeUniversity (atd064@list.slu.edu)<br>Select approver group<br>to populate into field                                                                                               |       |
| roup, Academic Advising (atd345@list.slu.edu)<br>roup, AcademicSupport (atd102@list.slu.edu)<br>roup, AffirmativeAction (ats54@list.slu.edu)<br>roup, Anesthesiology (atd217@list.slu.edu)<br>roup, ArtsandSciences (fluhrea@slu.edu)<br>roup, Athletics (ats82@list.slu.edu)<br>roup, BenefitsOfficeUniversity (atd064@list.slu.edu)<br>search Approvers By                                                                                                    |       |
| roup, AcademicSupport (atd102@list.slu.edu)<br>roup, AffirmativeAction (ats54@list.slu.edu)<br>roup, AlliedHealthProfessions (ats13@list.slu.edu)<br>roup, Anesthesiology (atd217@list.slu.edu)<br>roup, Athletics (ats82@list.slu.edu)<br>roup, Auditing (ats53@list.slu.edu)<br>roup, BenefitsOfficeUniversity (atd064@list.slu.edu)<br>Search Approvers By                                                                                                    |       |
| roup, AffirmativeAction (ats54@list.slu.edu)<br>roup, AlliedHealthProfessions (ats13@list.slu.edu)<br>roup, Anesthesiology (atd217@list.slu.edu)<br>roup, Athletics (ats82@list.slu.edu)<br>roup, Auditing (ats53@list.slu.edu)<br>roup, BenefitsOfficeUniversity (atd064@list.slu.edu)<br>Select approver group<br>to populate into field                                                                                                    | ar if |
| roup, AlliedHealthProfessions (ats13@list.slu.edu)<br>roup, Anesthesiology (atd217@list.slu.edu)<br>roup, Athletics (ats82@list.slu.edu)<br>roup, Auditing (ats53@list.slu.edu)<br>roup, BenefitsOfficeUniversity (atd064@list.slu.edu)<br>Select approver group<br>to populate into field                                                                                                    |       |
| roup, Anesthesiology (atd217@list.slu.edu)<br>roup, ArtsandSciences (fluhrea@slu.edu)<br>roup, Auditing (ats53@list.slu.edu)<br>roup, BenefitsOfficeUniversity (atd064@list.slu.edu)<br>Search Approvers By                                                                                                    |       |
| roup, ArtsandSciences (fluhrea@slu.edu)<br>roup, Athletics (ats82@list.slu.edu)<br>roup, BenefitsOfficeUniversity (atd064@list.slu.edu)<br>Search Approvers By                                                                                                    |       |
| roup, Athletics (ats82@list.slu.edu)<br>roup, Auditing (ats53@list.slu.edu)<br>roup, BenefitsOfficeUniversity (atd064@list.slu.edu)<br>Search Approvers By                                                                                                    |       |
| roup, Auditing (ats53@list.slu.edu)<br>roup, BenefitsOfficeUniversity (atd064@list.slu.edu)<br>Search Approvers By                                                                                                    |       |
| roup, BenefitsOfficeUniversity (atd064@list.slu.edu) Select approver group<br>to populate into field                                                                                                    |       |
| Search Approvers By                                                                                                    |       |
|                                                                                                    |       |
|                                                                                                    |       |
|                                                                                                    |       |
|                                                                                                    |       |
|                                                                                                    |       |
|                                                                                                    |       |
|                                                                                                    |       |
|                                                                                                    |       |
|                                                                                                    |       |
|                                                                                                    |       |
| Submit Report Save Workflow Cance                                                                                                    | el    |

## When selected, approver appears in field.

|                                             | Only User-Added<br>Approvers can be deleted |  |
|---------------------------------------------|---------------------------------------------|--|
| User-Added Approver:                        |                                             |  |
| Group, Anesthesiology (atd217@list.slu.edu) | 交                                           |  |
| Manager Approval:                           |                                             |  |
| Group, VPBusinessandFinance                 |                                             |  |
| Approver 3 (FINCOMMIT approver) Non Grant   |                                             |  |
| Group, VPBusinessandFinance                 |                                             |  |
| ((this step may be skipped))                |                                             |  |
|                                             |                                             |  |
|                                             | Use Save Workflow if                        |  |
|                                             | report is not ready to                      |  |
|                                             | submit                                      |  |
|                                             |                                             |  |
|                                             |                                             |  |
| If report is complete (receipts             |                                             |  |

User-Added Approvers are the only approvers that can be deleted. If report is complete (receipts have been attached, allocations are completed, all expenses have been added, comments are in etc) click Submit Report to forward report to approver. If the report is not ready to submit, click Save Workflow to keep the added approver in the Approval Flow.